平成27年度レファレンスサービス研修

#### 国立国会図書館のレファレンスツール

- 国立国会図書館
- 利用者サービス部 サービス企画課 レファレンス係
  - 中野 真里
  - 平成27年12月4日(金)

本講義の内容

1. NDLの図書館向けレファレンスサービス

NDLが提供するレファレンスツール

 NDL-OPAC
 国立国会図書館デジタルコレクション
 リサーチ・ナビ
 国立国会図書館サーチ

# 1.NDLの図書館向け レファレンスサービス

#### 1. NDLの図書館向けレファレンスサービス : 電話レファレンス

#### 図書館専用電話:0774-98-1341 ※10月から電話番号が変更しました。

#### 個人用電話:03-3506-5293

- 受付時間=開館日の9:30-17:00
- 利用案内、OPACやDBでの所蔵確認
  書庫資料の内容確認は行わない

### 1. NDLの図書館向けレファレンスサービス : 文書レファレンス

【図書館のみ対象】

- 事前登録(メール)が必要 ※IDとPWを送付します
- 各図書館が専用ページにログインし、申込み

→ 申込手段と同じ経路で回答

- 所要日数= 12日程度。内容による
- ・現物確認の上限は1回につき雑誌50冊、日刊紙で1月分。
- ・典拠やこれまで調べた内容は詳しく記載してください。

申し込み用ページ

[http://rnavi.ndl.go.jp/reference\_login/]

#### 1. NDLの図書館向けレファレンスサービス : 一般レファレンスの範囲

- o 所蔵調査
- o 所蔵機関調査
- o 書誌的事項調査
- o 参考資料を利用して行う簡易な事実調査
- o 特定主題に関する文献紹介
- o 類縁機関紹介
- o 利用案内

#### 1. NDLの図書館向けレファレンスサービス : 対応できない事項(1)

- 古書、古文書、美術品等の鑑定及び市場価格の調
   査
- × 良書の推薦
- × 学習課題、卒業論文又は懸賞問題に関する調査
- × 人生案内、身上相談又は医療相談若しくは法律相談
- × 文献の解読、翻訳、注釈又は抜粋の作成
- × 個人のプライバシーに係る調査
- × 著しく経費又は時間を要する調査

#### 1. NDLの図書館向けレファレンスサービス : 対応できない事項 (2)

- ★ 調査及び研究の代行と認められる調査 例)研究テーマに関する先行研究の文献リスト作成
- × 合理的な検索手段のない調査
- ★ 複写サービス利用のための著作権者調査(没年、連絡先等)
- × 複写料金の見積もり

複写料金が知りたい場合は? ・レファレンスでページ数を確認し、複写料金表(ネット公開)から 試算 または ・複写申込時に補記欄に「見積もり希望」→作業前に電話連絡

## 2. NDLのレファレンスツール

# 1 NDL-OPAC 2 国立国会図書館デジタルコレクション 3 リサーチ・ナビ 4 国立国会図書館サーチ

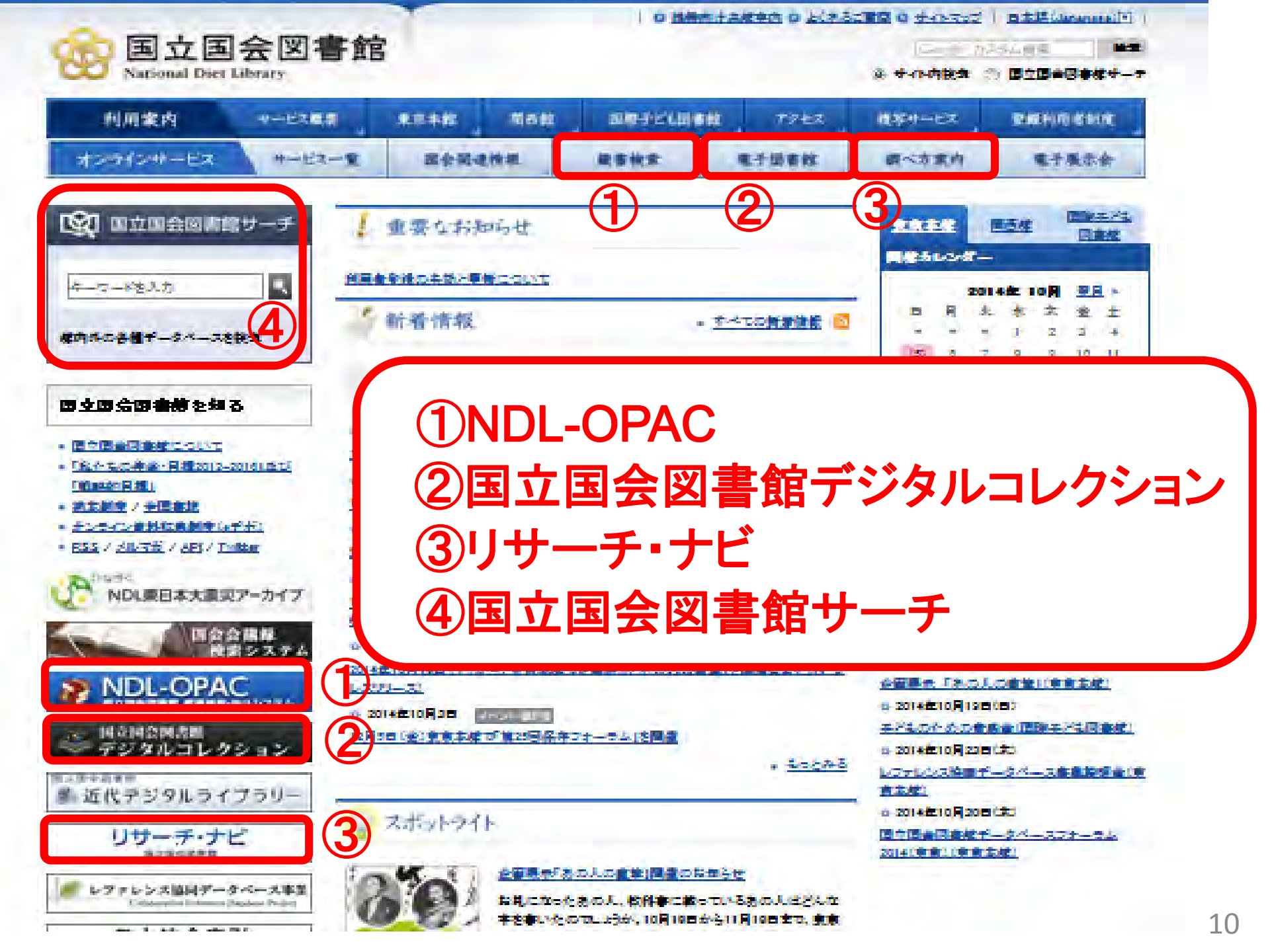

# **(1)NDL-OPAC**

- •NDLで所蔵しているか探す
- •NDLに複写や図書館間貸出のサービスを申し込む
- http://ndlopac.ndl.go.jp/

|                                                     | ●2012/01/06 「新しくなりました。」 - お知らせ - ヘルプ - English<br>◎ 国立国会図書館サーチ                                    |
|-----------------------------------------------------|---------------------------------------------------------------------------------------------------|
| NDL-OPACIt、国立国会図書館の所蔵資料の検索・申込みができ                   | るシステムです。                                                                                          |
| 登録利用者IDをお持ちの方                                       | 量量報利用者IDが無い方<br>検索のみなら                                                                            |
| 複写や図書館<br>間貸出のサー                                    | <u>検索機能のみを利用する。(ゲストログイン)</u> <b>ケストロクイン</b> <u>         登録利用者IDの申請方法</u> (郵送又は来館での受付) <b>でも可能</b> |
| ビスを利用した                                             | 資料の申込みをする場合は、登録が必要です。                                                                             |
| にログイン                                               | 様々な機関のコンテンツを統合的に検索するシステムで<br>す。(ゆにかねっと、新聞総合目録、児童書総合目録もこちら)                                        |
| 国立国会図書館統合認証を利用する。<br>国立国会図書館統合認証について詳しくは <u>こちら</u> |                                                                                                   |

## ①NDL-OPAC:詳細検索

| •2<br><b>NDL-OPAC</b> 国立国会図書館<br>蔵書検索・申込システム                                                     | 012/01/06「新しくなりました。」 - 5505せ - サービス家<br>マイリスト が ブをクリック                                                                                              |
|--------------------------------------------------------------------------------------------------|----------------------------------------------------------------------------------------------------|
| 簡易検索 詳細検索 雑誌記事 規格リボ                                                                              | 一下類 占領関係 検索式 検索語一覧                                                                                                    |
| 詳細検索 ?                                                                                           | 検索したい資                                                                                                    |
| キーワード        And     タイトル       And     著者       And     諸者       And     出版者       And     請求記号 | 資料種別     ビ 全選択 じ 全解除     料群を選択       ビ 図書     ビ 雑誌     ビ 新       ビ 電子資料     ビ 和古書・漢籍     ビ 博       ビ 地図     ビ 音楽映像     ビ 蘆       ビ 記事     ビ 規格リポート類 |
| And _ 選択してください _       And _ 選択 ださい _                                                            | 所蔵場所     全館     マ       出版年     ~                                                                                                    |
| 検索語を入力<br>(検索項目を選択<br>することも可能)<br>(本本語を入力)<br>(日中韓) 「フレーズ検索(欧文)?<br>(日中韓) 「フレーズ検索(欧文)?           | <ul> <li>○1995年0月</li> <li>○1995年0月</li> <li>○1995年0月</li> <li>出版年を指定する場</li> <li>合は西暦で入力</li> <li>※他の言語:</li> <li>(入力方法に注意)</li> </ul>             |
| 検索                                                                                               | クリア     (雑誌・新聞の検索時       クリア     には入力しない)                                                                                                    |

検索メニ

# ①NDL-OPAC: 検索結果一覧

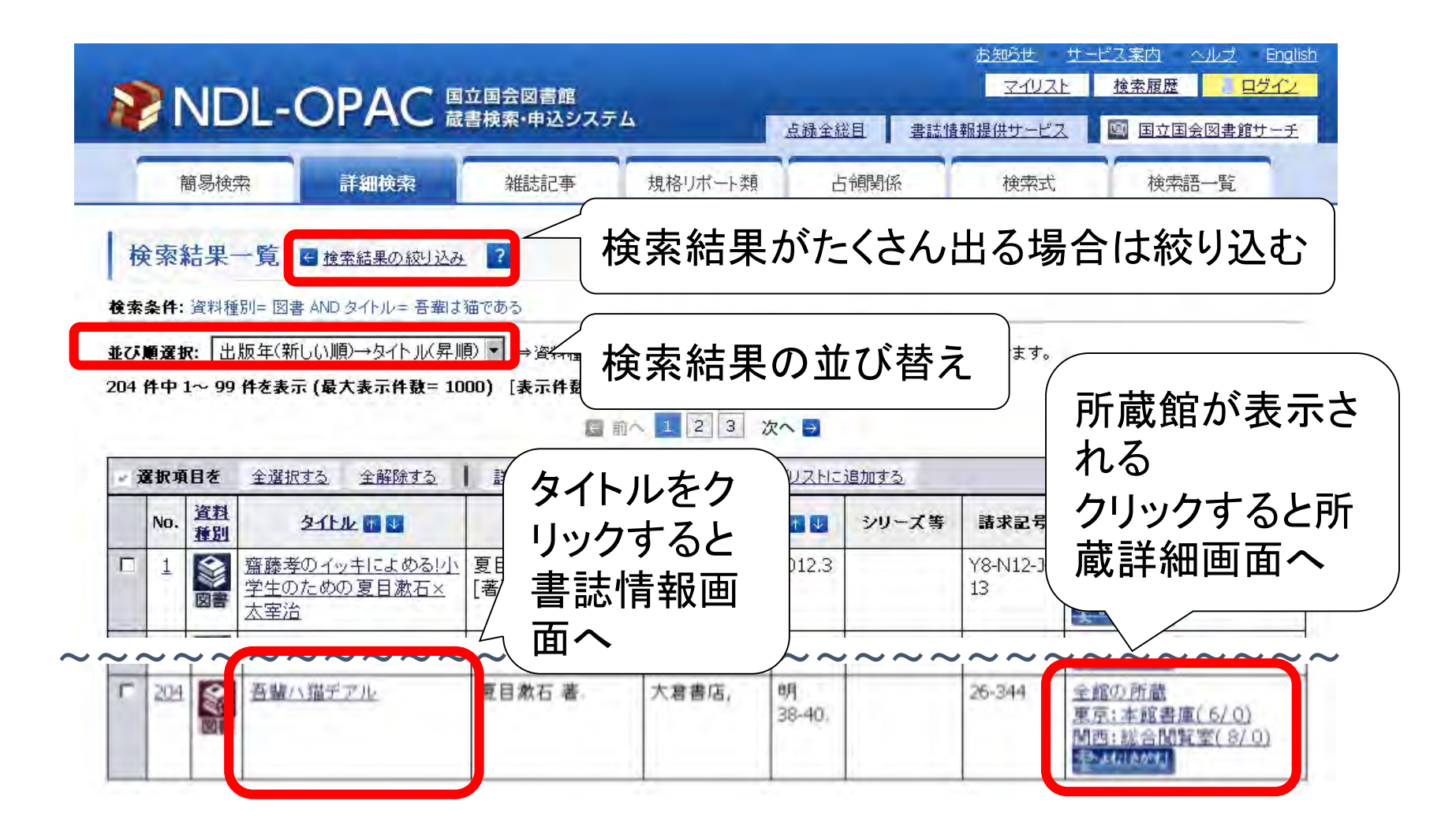

# ①NDL-OPAC:書誌情報

| NDL-OP       | <ul> <li>2012/05/07 デジ<u>タル化資料へのリン</u></li> <li>AC 国立国会図書館<br/>蔵書検索・申込システム         </li> </ul> | Database Linker へ遷移(リ<br>ンクリゾルバ機能)当館契約 |
|--------------|------------------------------------------------------------------------------------------------|----------------------------------------|
| 正帝・利田壮辺の     | 田検索 雑誌記事 規格リポート類                                                                               | DBの他、オープンアクセス                          |
|              | △ ?                                                                                            | レンヤーナル、一次情報DBへの                        |
| 確認やサービス甲     |                                                                                                | (リンク一覧が表示される /                         |
| 込みにはここをク     |                                                                                                | JEN KINCHES                            |
|              | MARCタグ形式                                                                                       |                                        |
|              | <u>ダウン</u>                                                                                     | ロードする マイリストに追加 デジタル化 日本 生むさがな          |
| 所蔵確認 各種申込み 国 | 全ての資料を表示する                                                                                     |                                        |
| -所蔵場所ごと      | 東京:本館書庫 1                                                                                      |                                        |
| -所蔵場所ごと      | 関西:総合閲覧室 1                                                                                     |                                        |
| 次封 좌 대       |                                                                                                | 以下のようなボタンが表示                           |
| 算料理別         | 図書(マイクロ)<br>26-344                                                                             |                                        |
| 原本代替記号       | YDM95777 (マイクロフィッシュ)                                                                           | テンタル16資料                               |
| タイトル         | 吾輩ハ猫デアル /                                                                                      |                                        |
| タイト ルよみ      | ワガハイワ ネコデアル                                                                                    | クリックするとデジタル化資料を                        |
| 責任表示         | 夏目漱石 著                                                                                         |                                        |
| 出版事項         | 東京:大倉書店,明38-40.                                                                                | 、収録したナータペースに移動                         |

## ①NDL-OPAC:所蔵詳細

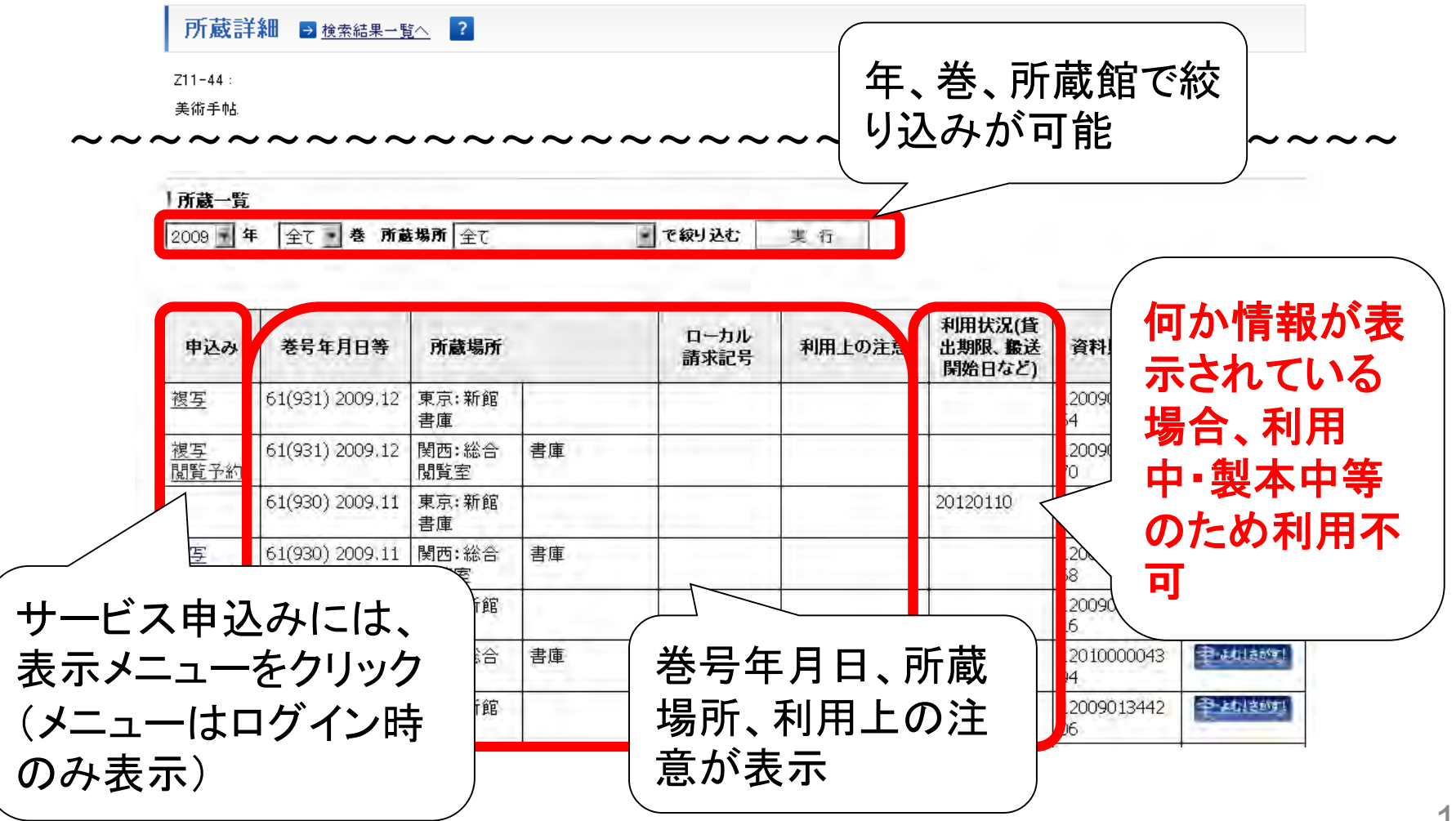

## ①NDL-OPAC:検索メニュー(1)

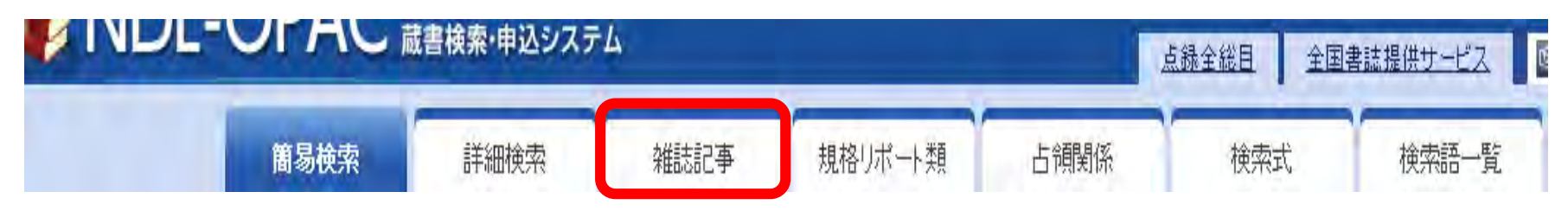

- ・雑誌記事 →雑誌記事だけを検索できるタブ
- 登録されている雑誌記事は一部のみ。記事名でヒットしなく ても、所蔵がないとは限らない。
- ●<u>当館で選定した雑誌</u>の記事のみを採録
  - 戦後に発行された日本の雑誌(洋雑誌×戦前×)
- ●対象の雑誌でも採録されない記事がある
  - ・2ページ以下の記事(例外有)
  - ・会計報告、編集後記、漫画など

当館HP「雑誌記事索引採録誌一覧」 http://www.ndl.go.jp/jp/data/sakuin/sakuin\_index.html ※採録対象の雑誌名や、採録の基準など

# ①NDL-OPAC:検索メニュー(2)

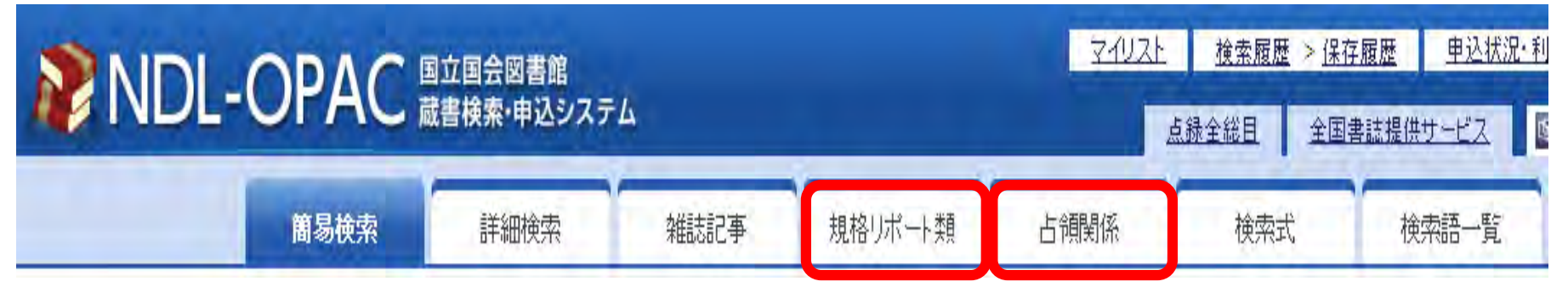

・規格リポート類 →規格を検索
 (参考)「規格・テクニカルリポート類検索」について
 (http://rnavi.ndl.go.jp/research\_guide/entry/post-521.php)

 ・占領関係 →当館が収集した日本占領関係資料の検索
 (参考)「日本占領関係資料」の検索・複写申し込みガイド
 (http://rnavi.ndl.go.jp/kensei/entry/senryoguide.php)

NDL-OPACヘルプ(https://ndlopac.ndl.go.jp/help.jpn.html)も ご参照ください。

# ① NDL-OPAC:検索メニュー(3)

| NDL-OPAC 国立国会図書館<br>蔵書検索・申込システム |      |      |      | <u>7477</u> | 上檢索履歷        | ₫ > <u>保存履歴</u> | <u>申込状況·利</u> |      |
|---------------------------------|------|------|------|-------------|--------------|-----------------|---------------|------|
|                                 |      |      |      |             | <u>点錄全総目</u> | 全国書誌提供          | サービス          |      |
| _                               | 簡易検索 | 詳細検索 | 雜誌記事 | 規格リポート類     | 占領関係         | 検索              | 式             | 練語一覧 |

・検索式 →タイトルを完全一致で検索したい 「TIT=OO」など

・検索語一覧
 →前方一致で検索したい

※ 漢字一文字で検索可能なものが限られる
 →単語の一部分の一文字では検索不可
 (ex.「創」で検索=「創」はヒット、「創造」はヒットしない)

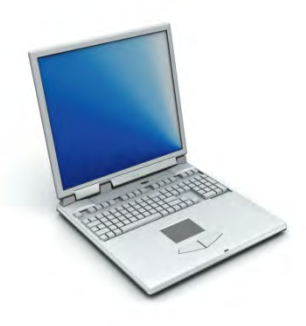

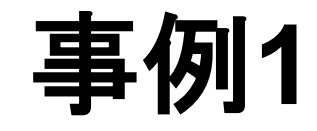

#### 図書の検索

# 『愛ちゃんの夢物語』内外出版協会,明治 43.2 の検索

ポイント

- ・簡易検索、または詳細検索で、題名を入れて検索
- ・デジタル化資料のボタンをクリックして、内容を確認する

#### ●注意

資料の利用状況を確認するには、「全ての資料を表示する」を クリックし、所蔵詳細画面を開く。

利用上の注意に「利用不可」と書かれているが、これはデジタ ル化されているため。

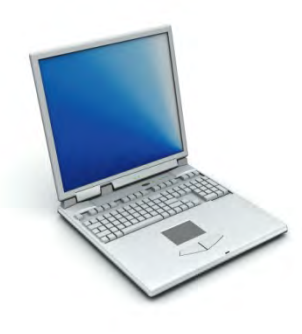

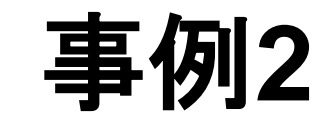

#### 雑誌の検索・確認

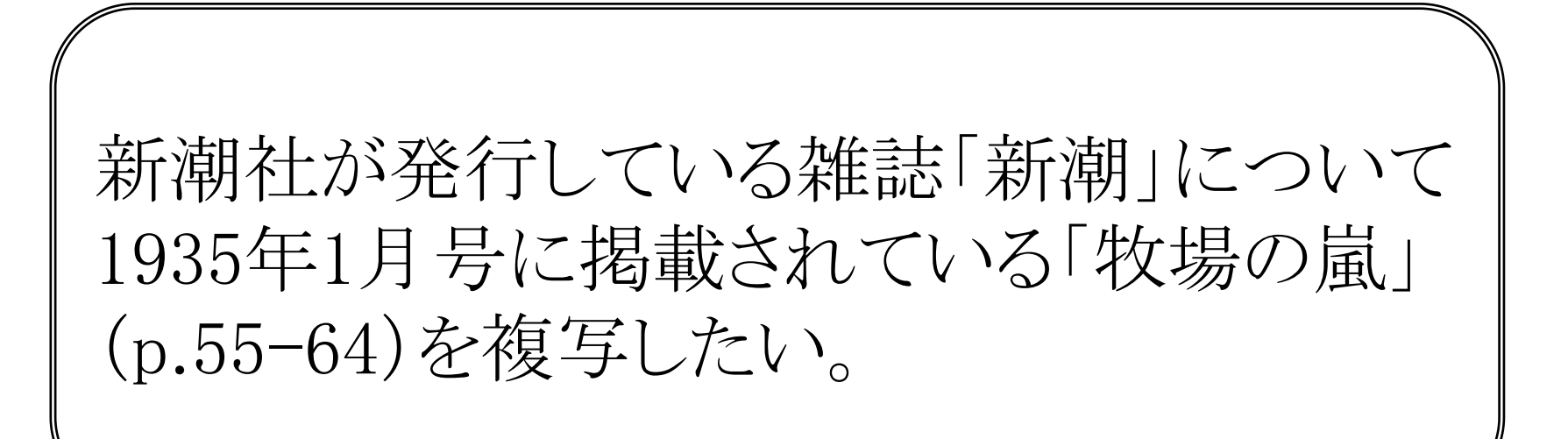

ポイント

#### 1. 検索

・「新潮」は、現在は雑誌記事索引の対象だが、1935年なので、記事 名からは検索できない。雑誌本体の所蔵を確認して複写申込。

詳細検索でタイトル「新潮」、出版社「新潮社」資料種別「雑誌」で検索する

※出版年には何も入れない。雑誌・新聞は、創刊年・刊行終了年しか出版年ではひっかからないため(雑誌記事名での検索なら、出版年で探せる)。
※検索式や検索語一覧を利用しても可。

・新潮社が発行している新潮として、紙資料のZ13-583の書誌が見つかる。

ポイント

2. Z13-583の所蔵詳細画面

・所蔵一覧の表にある説明を読むと、期間によって、マイクロ化やデジタル化されていると分かる。

- 3. 利用する資料の選択
- •1935年なので、マイクロ資料(YA5-1001)を利用する。ログインして 所蔵詳細から該当する年月を選択して申し込み。
- 4. 遠隔複写時のポイント
- ・マイクロ化済の資料は、マイクロの書誌から申し込む
- 1948年9月号からは雑誌記事索引に収録されている(書誌情報に 「記事採録期間」が掲載)ので、記事名から検索して申し込むこと もできる。

## ②国立国会図書館デジタルコレクション

- o NDLで収集・集積されているデジタル化資料を検索・閲覧
- o 収録範囲:
  - ・NDL蔵書のうち、デジタル化された古典籍資料(貴重書等)、 図書、雑誌、新聞、官報、博士論文 etc

※収録資料は、NDL-OPAC上で

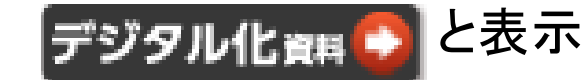

・歴史的音盤アーカイブ推進協議会(HiRAC)がデジタル化したた歴史的音源(民謡、歌謡曲、歴史上の人物の演説など)

・NDLが収集したインターネット資料

#### ②国立国会図書館デジタルコレクション 著作権と3種類の公開レベル

#### ★著作権処理が終わったもの

(著作権が切れていると確認できた、または確認はできないが、文化庁長官の 裁定を得た)

#### ①インターネット公開

# ★著作権処理が終わっていないもの (著作権が切れていない、または著作権が切れていると確認できない) ※目次はインターネットで公開 ②NDL+当館のデジタル化資料送信サービスに加入済の図書館 で閲覧可 絶版等の図書・商業出版されていない雑誌などが対象

③NDL館内でのみ閲覧可

それ以外の資料

#### ②国立国会図書館デジタルコレクション デジタル化資料提供状況

#### 平成26年8月末時点(概数)

| 提供種別       | 提供種別 インターネット 公開 |      | 図書館送信対象 |  |
|------------|-----------------|------|---------|--|
| 図書         | 35万点            | 5万点  | 50万点    |  |
| 古典籍 7万点    |                 |      | 2万点     |  |
| 雜誌 0.8万点   |                 | 56万点 | 67万点    |  |
| 博士論文 1.5万点 |                 | 1万点  | 12万点    |  |
| (その他) 4万点  |                 | 68万点 | 131万点   |  |

デジタル資料送信サービスのお申込みは、以下のページを参照ください トップ > 図書館員の方へ > 図書館向けデジタル化資料送信サービス http://www.ndl.go.jp/jp/library/service\_digi.html

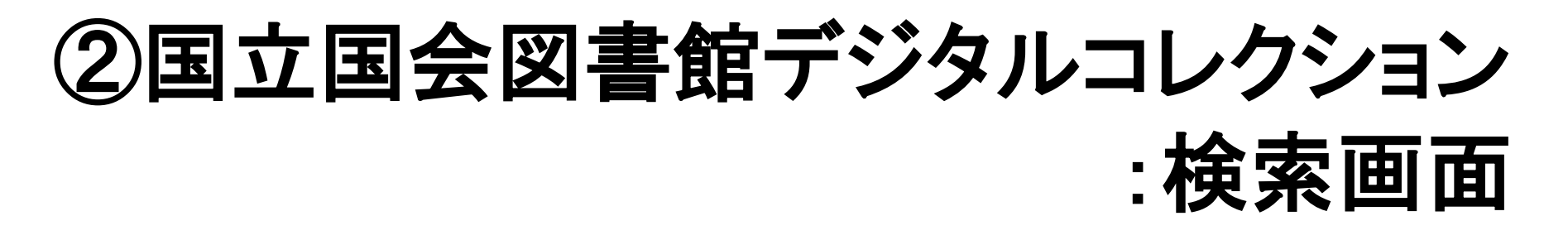

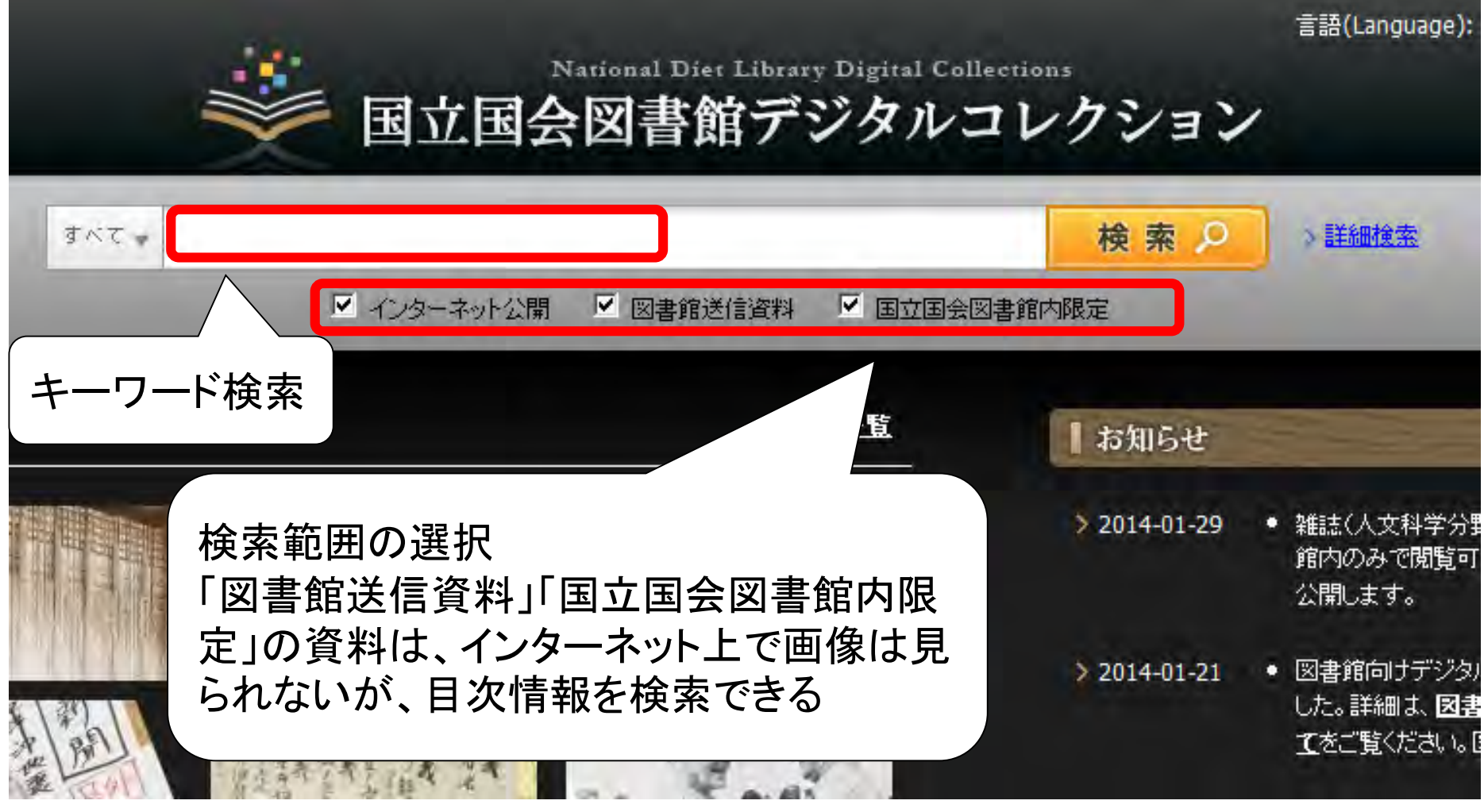

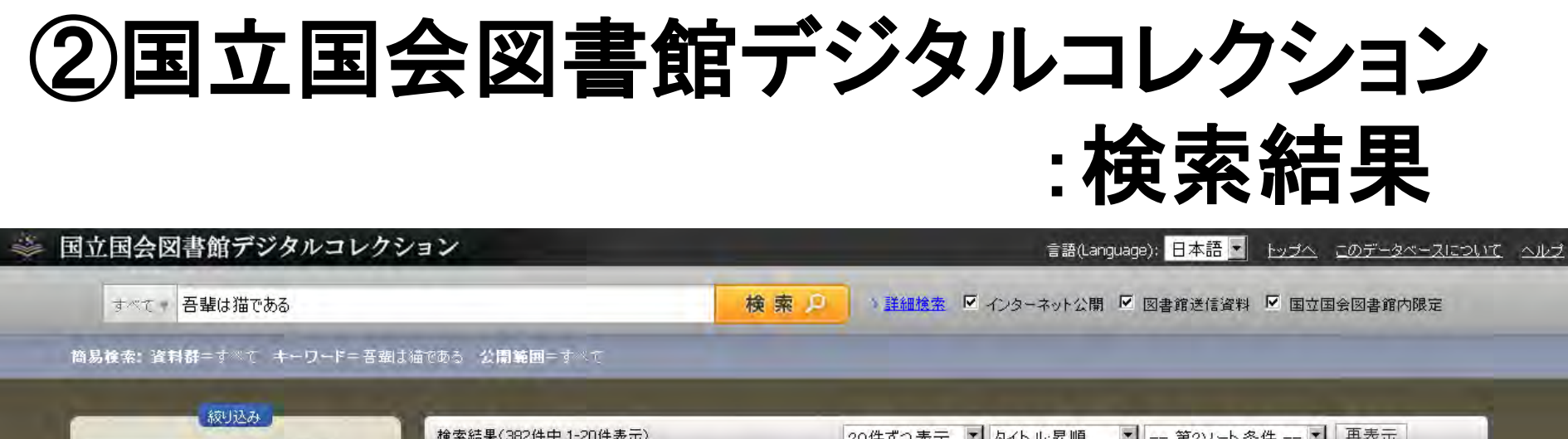

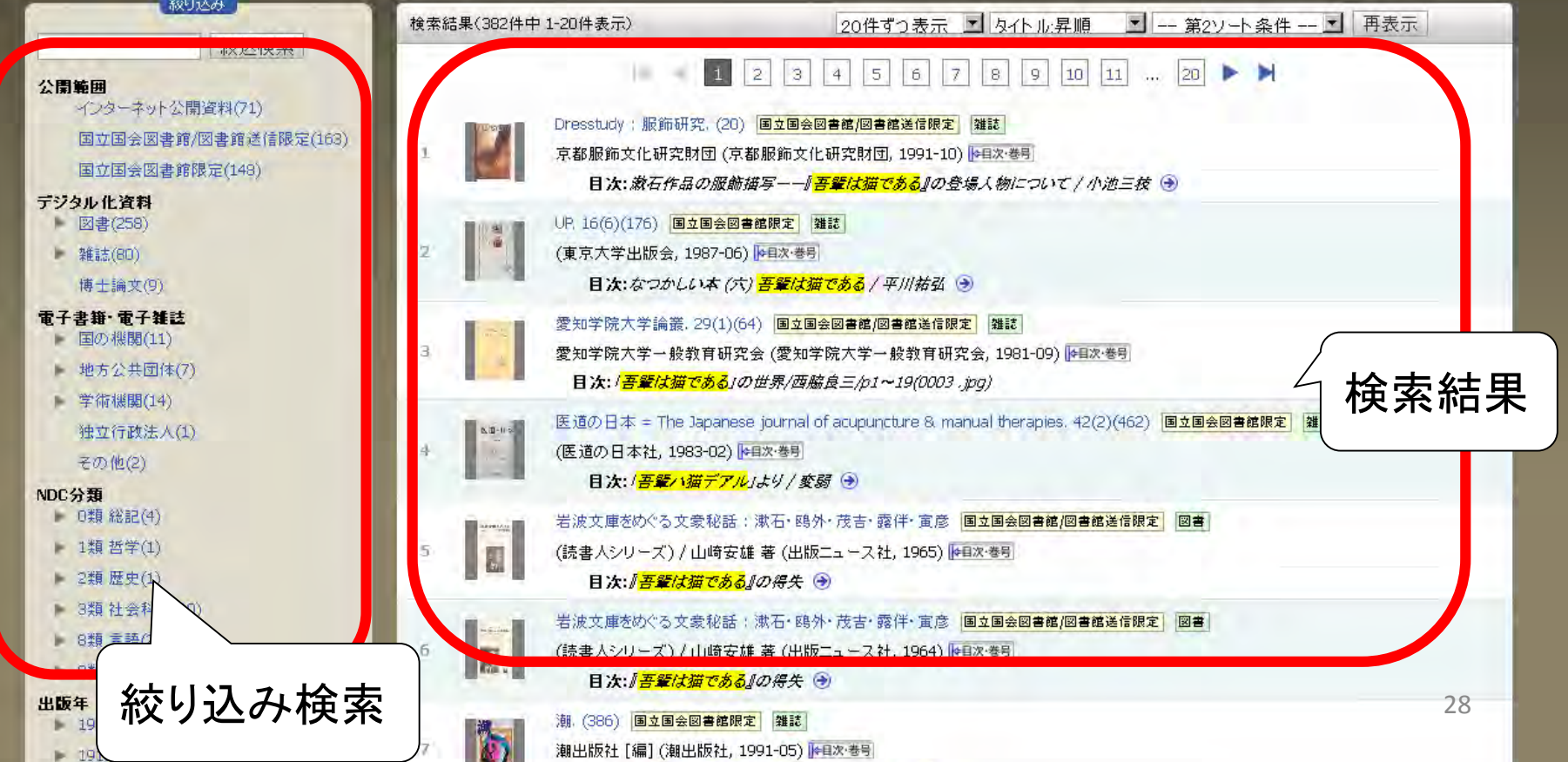

## ②国立国会図書館デジタルコレクション :書誌情報・画像

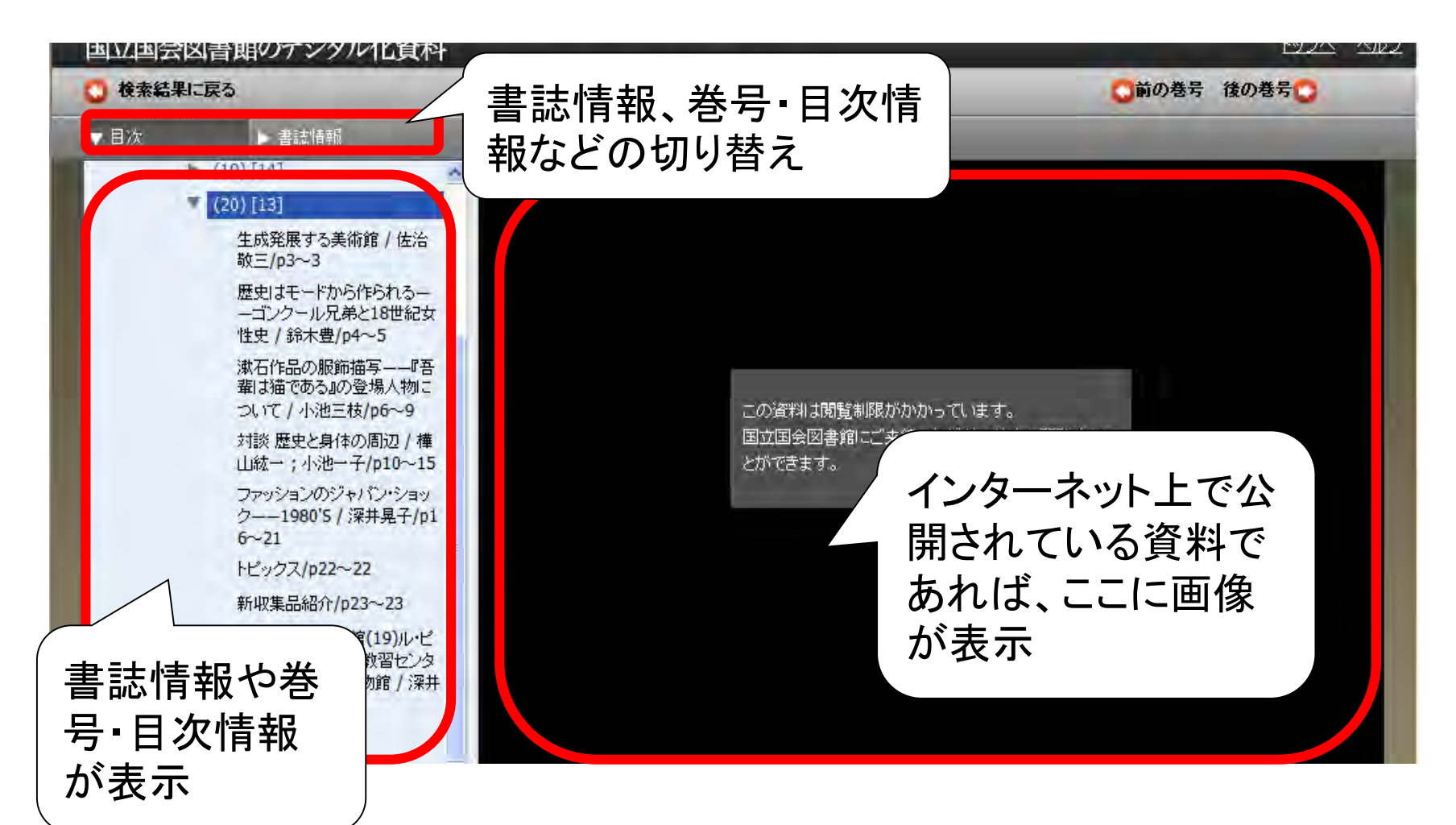

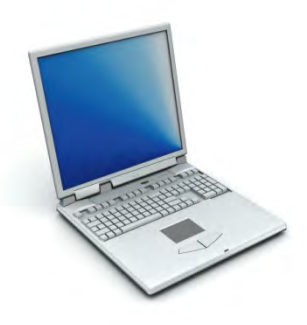

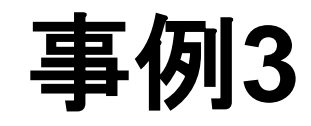

#### 目次の検索

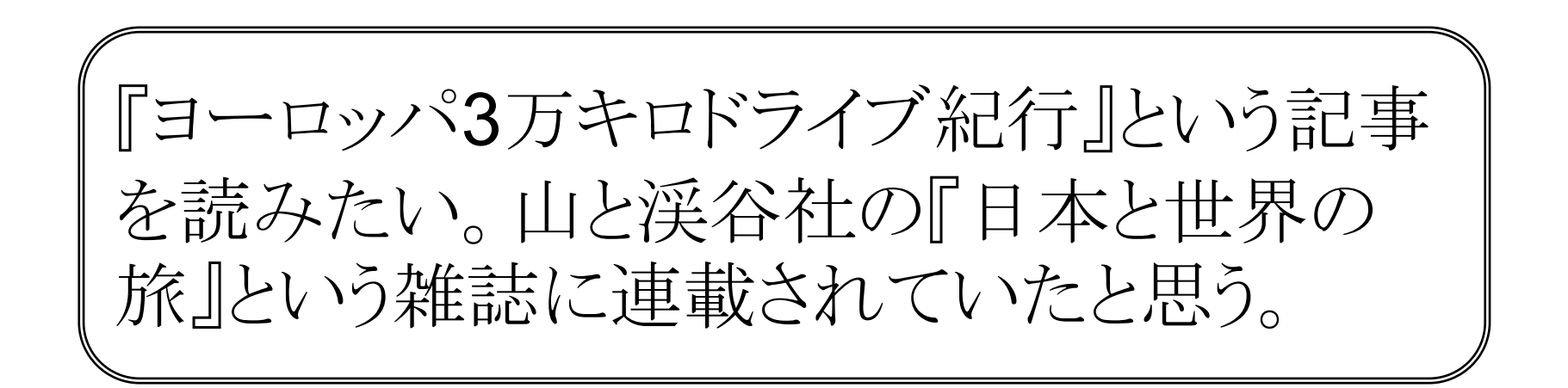

ポイント

- 『日本と世界の旅』は当館雑誌記事索引の対象外のため、NDL-OPACでは記事検索できないが、デジタル化されている。
   (※NDL-OPAC書誌情報参照)
- デジタルコレクションのサイトに、タイトル名を入れて検索。
   ※「国立国会図書館内限定」や「図書館送信資料」にもチェック
- 検索結果の
   ・
   ・
   から、各号の目次へリンク
- ・複写申し込みは、NDL-OPAC所蔵一覧「デジタルデータ」の複写 ボタン

## ③リサーチ・ナビ

- 「何をどう調べたらいい?」のヒントを提供
- ・ただし、資料の本文に直接アクセスできるわけではない
- http://rnavi.ndl.go.jp/

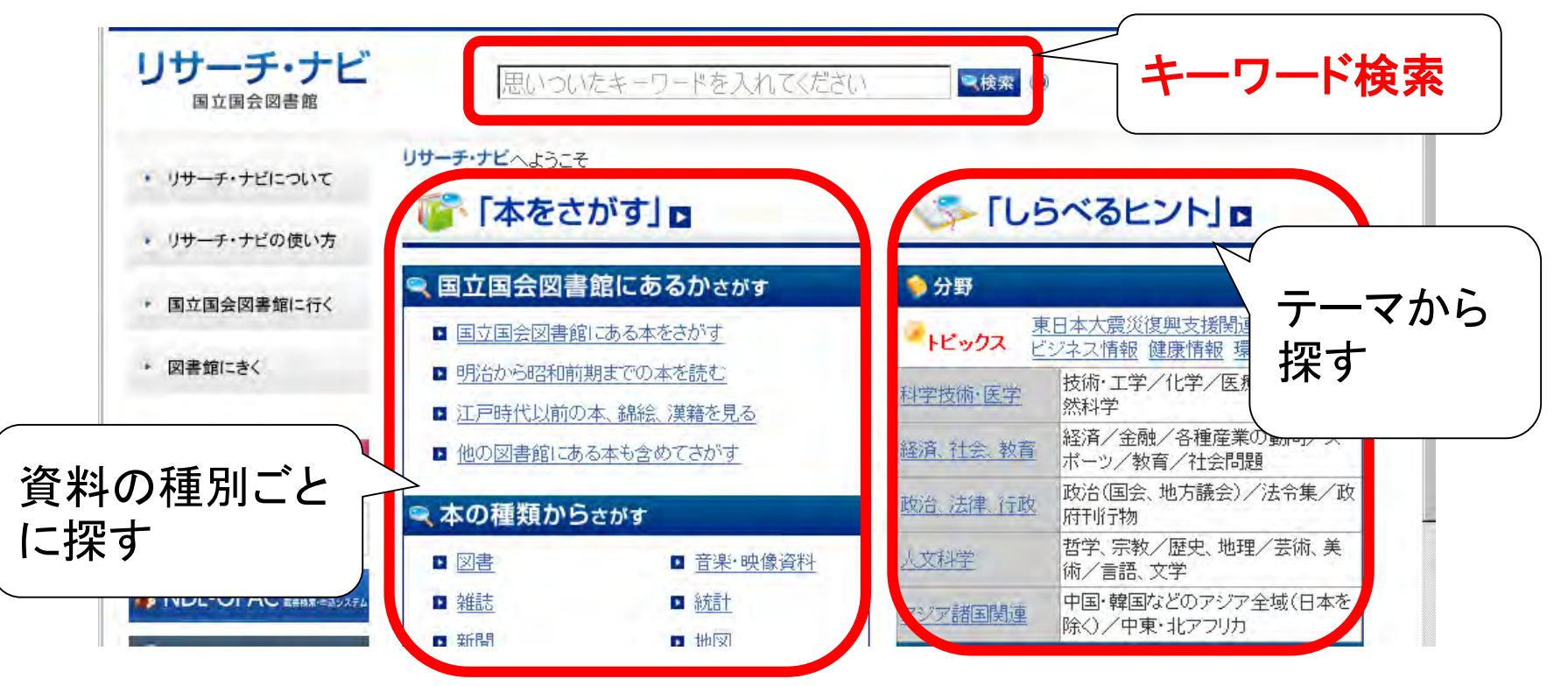

③リサーチ・ナビ:キーワード検索

・画面上部の検索窓

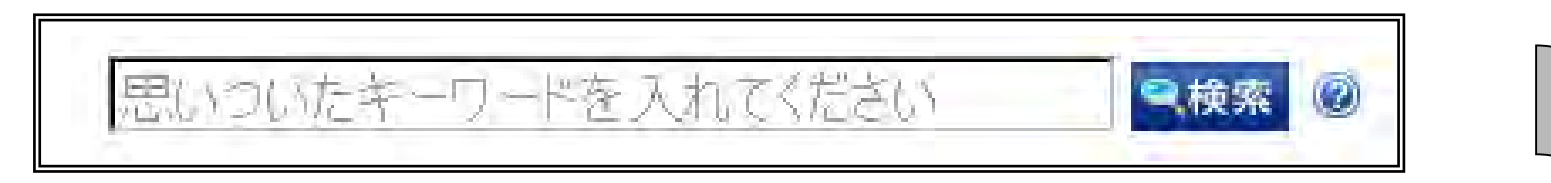

#### では、いろいろなデータベースを一括で検索できる

すべて 調べ方 本 キーワード 百科事典 検索結果は5つのタブに <u> 5の万華鏡 西洋の人名・地名の漢字表記 | 調べ方案内 | 国立国会</u> 分かれて表示 図書館 <u>『方案内 | 、中国・コリアの人名のローマ字表記について | 調べ方案</u> 「すべて」「調べ方」「本」 内|国立国会図書館 「キーワード」「百科事典」 アジア諸 ・・・もっと見る。 本(12952件) 誤り易き漢字の読み方と正しき用字法 ▶ 悪戦

## ③リサーチ・ナビ:検索結果

・4つのジャンル

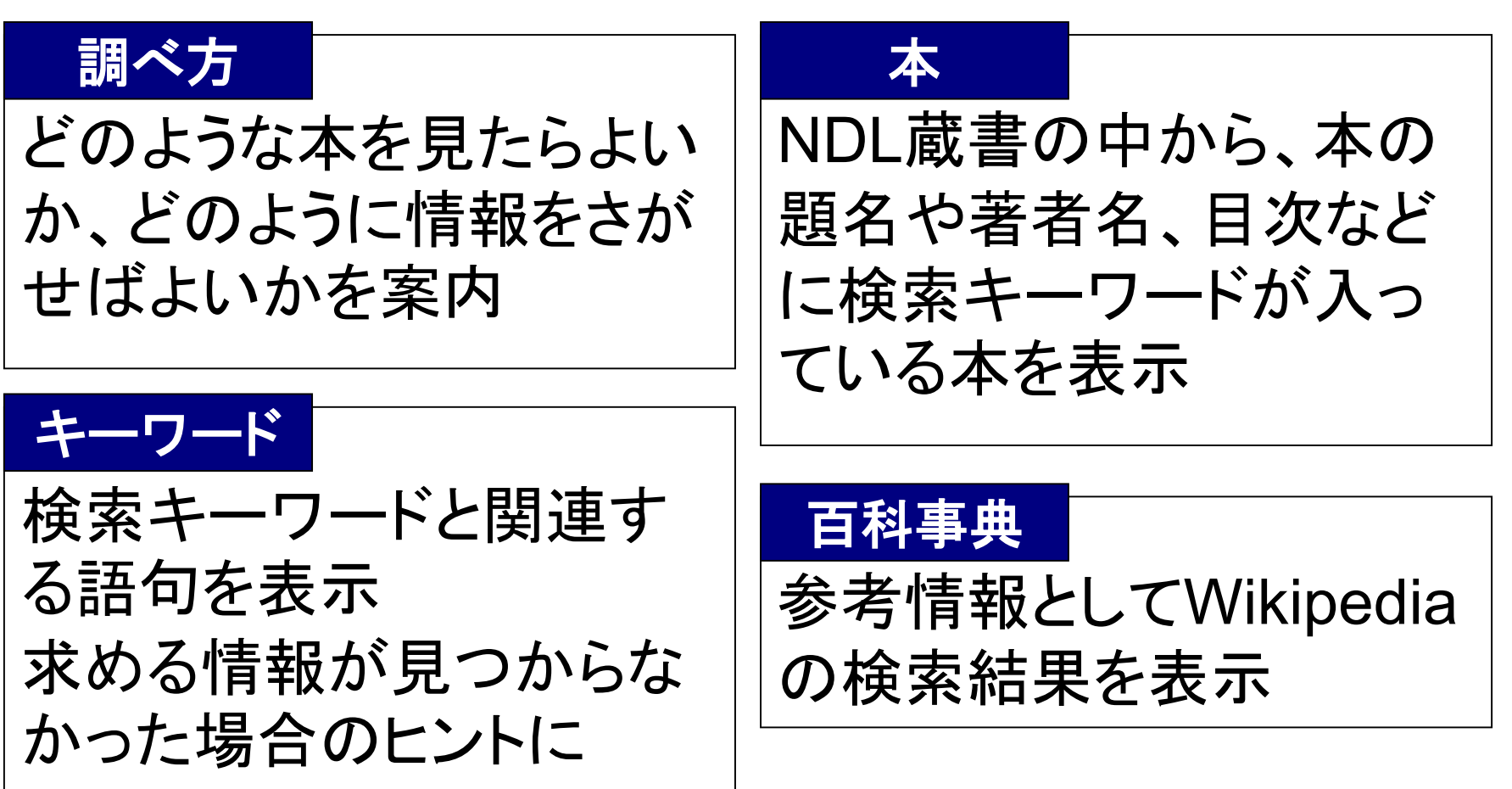

③リサーチ・ナビ

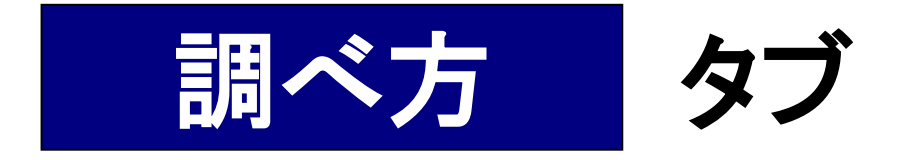

#### どのような本を見たらよいか、どのように情報をさがせば よいかを案内

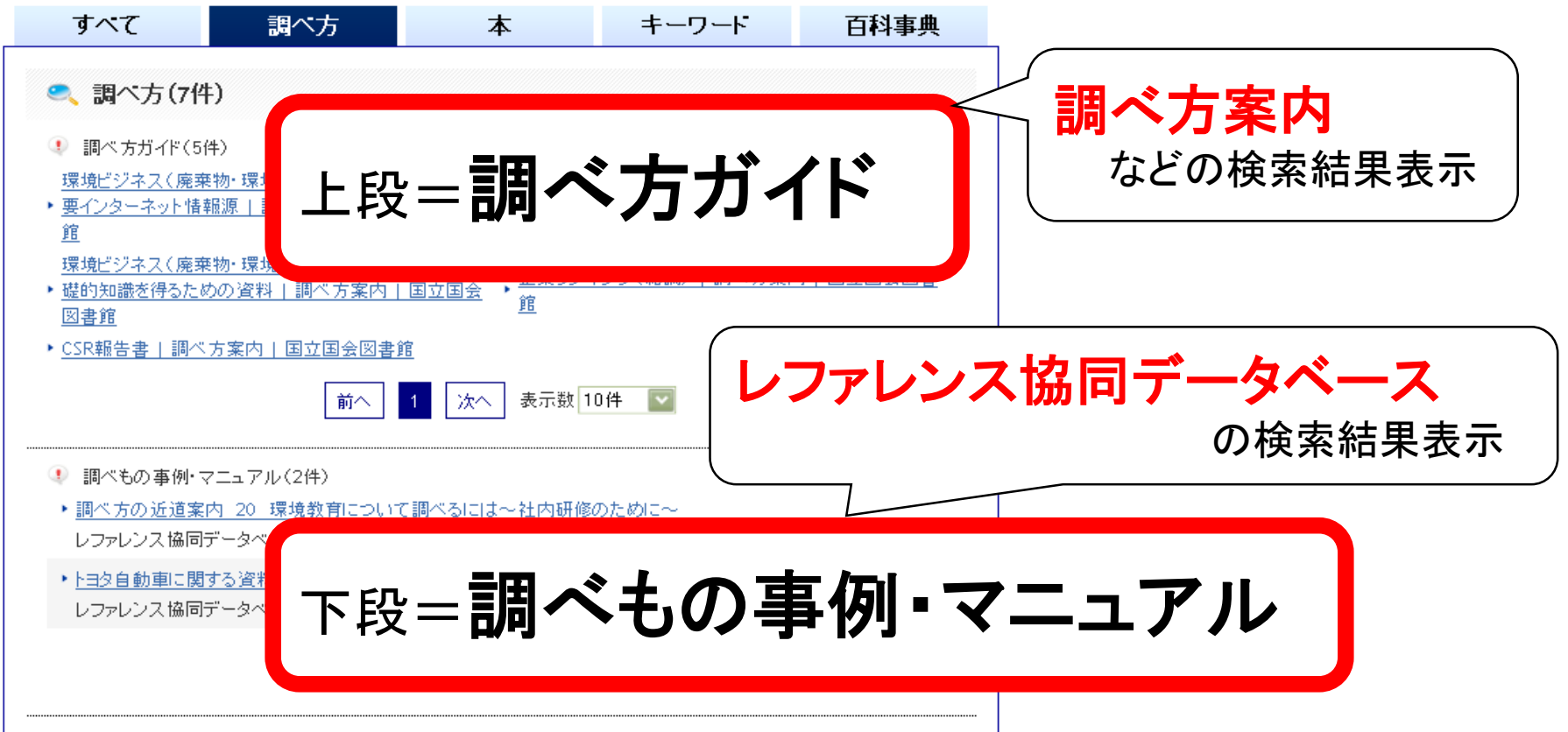

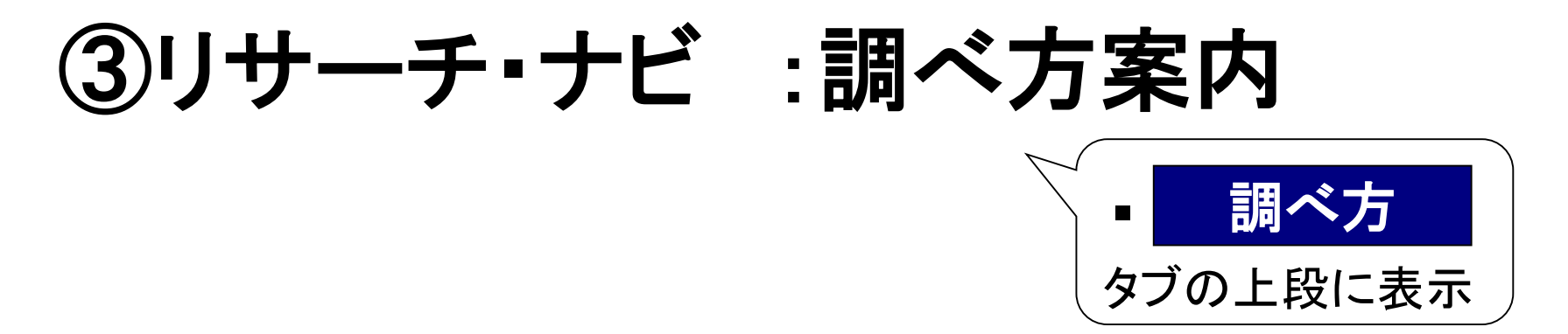

- 調べものに役立つ資料や調べ方のノウハウを、テーマや 特徴ある資料群ごとに紹介
- 現在、約1,600件。随時追加、更新。

たとえば・・・ ・航空写真・空中写真 ・自動車産業に関する主要統計資料 ・日本の地形図

キーワード検索や、「本を探す」「調べるヒント」から利用で きる

#### トップ>調べ方案内>地図資料 >日本の地図 >航空写真・空中写真

航空写真·空中写真

更新日:2013年11月28日

#### 航空写真・空中写真とは

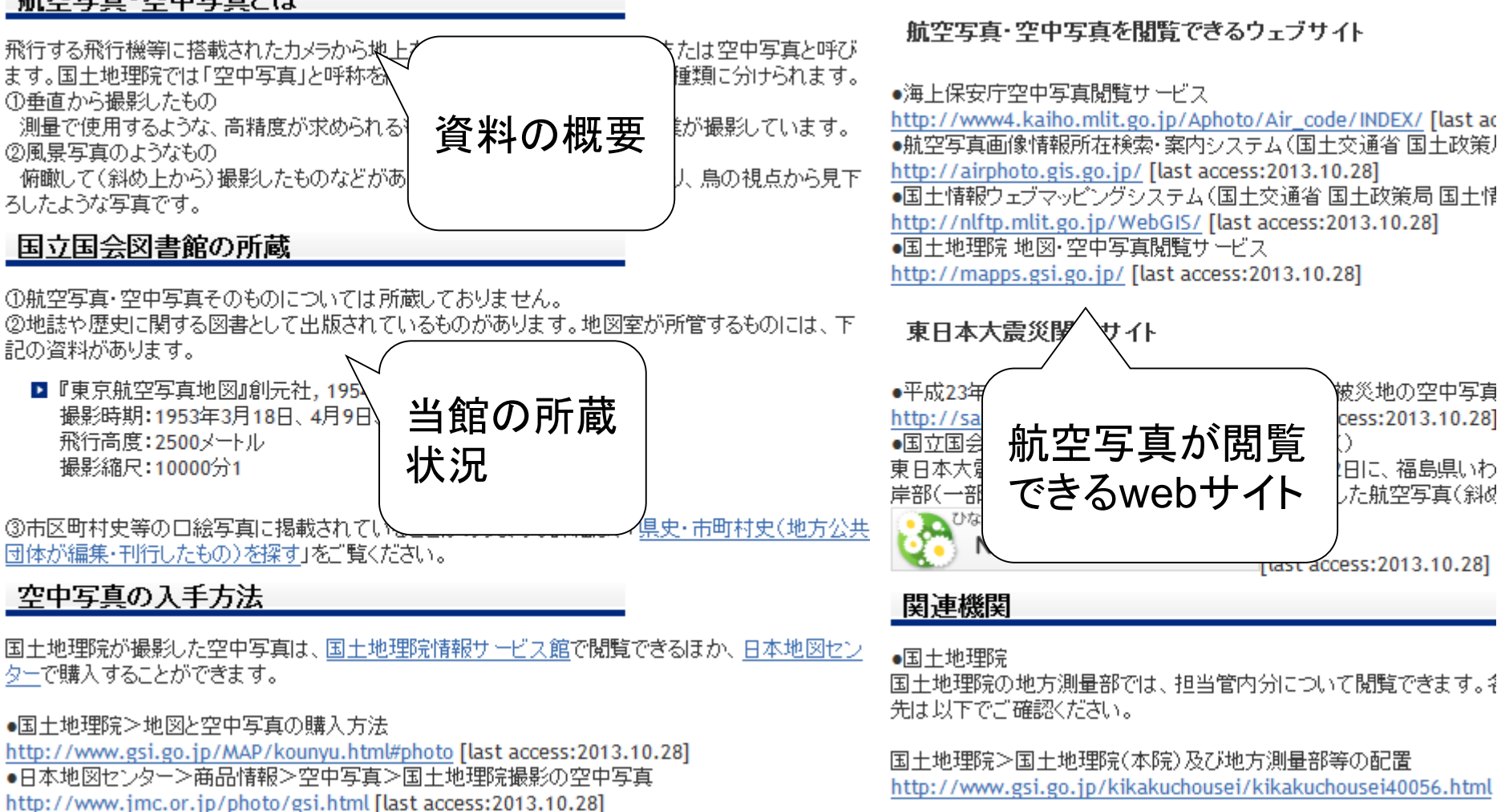

カテゴリ: 日本の地図

関連サイト

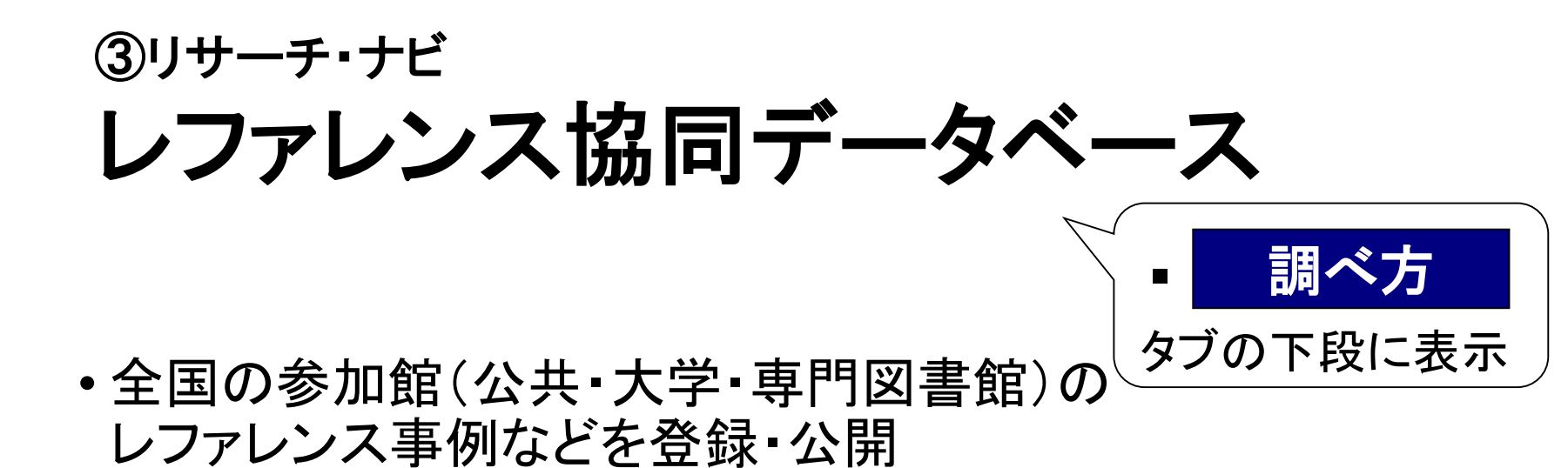

※本体サイト⇒ http://crd.ndl.go.jp/reference/

|                  | レファレンス協同データベース<br>Collaborative Reference Database                                                                                                    | ロダインの                                                                |
|------------------|----------------------------------------------------------------------------------------------------|----------------------------------------------------------------------|
| Ĵ                |                                                                                                    | Twitter                                                              |
|                  | 検索りア                                                                                                    | Tweets Follow                                                        |
| ページ表示数<br><詳細検索> | C10 €25 €50 €100 €200<br>レファレンス事例/個ペガマニュアル/特別コレクション/参加館プロファイル                                                                                                    | 国立国会図書館22h -<br>関西館図書館協<br>力課 ♥                                      |
| 新わらせ             |                                                                                                    | @crd_tweet                                                           |
| 2013/6/12        | 第9回レファレンス協同データベース事業フォーラム記録集を公開しました!                                                                                                    | ペイスエフ、香水したとえ (<br>おしゃれ ! →「山棚 む小粒<br>でピリリと辛い」ということわ<br>さを、欧米ではなんというか |
| 2013/4/2         | 「写真展「レファレンスサービスのある風景」応募作品を公開しました!                                                                                                    | (福井県立図書)                                                             |
| 2013/3/15        | レスポンスについて: Internet Explore (ID) において、画面表示等のレスポンスが悪く、操会によってはゴラクザが広容しなくなると<br>いう事象が発生しています。ご迷惑をおかけして申し訳ありません。 可能であればIE以外のブラウザ (Google Chrome Firefox<br>Safar)でお話しいただくと、レスポンプが改善される場合があります。 IEL(以1 4)約95項 をご覧ください。 | )crd.ndl.go.jp/reference/de<br>Expand                                |
| 013/2/12         | 新システムが稼働しました!便利になった検索機能等ぜひお試しください。                                                                                                    | 国立国会図書館 22h<br>関西館図書館協                                               |
| 2012/12/29       | データ総数10万件を突破しました!                                                                                                    | 力課 💙                                                                 |
| 2011/3/14        | 地容・災害・販達情報を掲載しました。レファレンス協同データペースに登録されているデータを中心に、地震・災害に関連する情報を<br>掲載しています。                                                                                                    | Tweet to @crd_tweet                                                  |
| 2011/2/1         | APU腕自慢応募作品一覧を掲載しました。レファ協がもっと便利になる、もっと楽しくなるアプリケーションが集まりました!ぜひご覧く                                                                                                    | 最近のアクセスランキング                                                         |
| * 国立国会           | ださい。<br>回書館サーチ・リサーチナビ にデータを提供しています。                                                                                                    | セタで使う「五色の短冊」の王<br>色は何色か。また、その色の:<br>味は…                              |

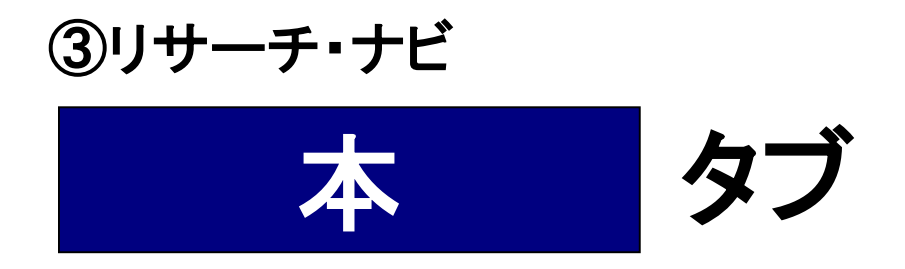

#### ○ NDL蔵書の中から、本の題名や著者名、目次などに検索 キーワードが入っている本を表示

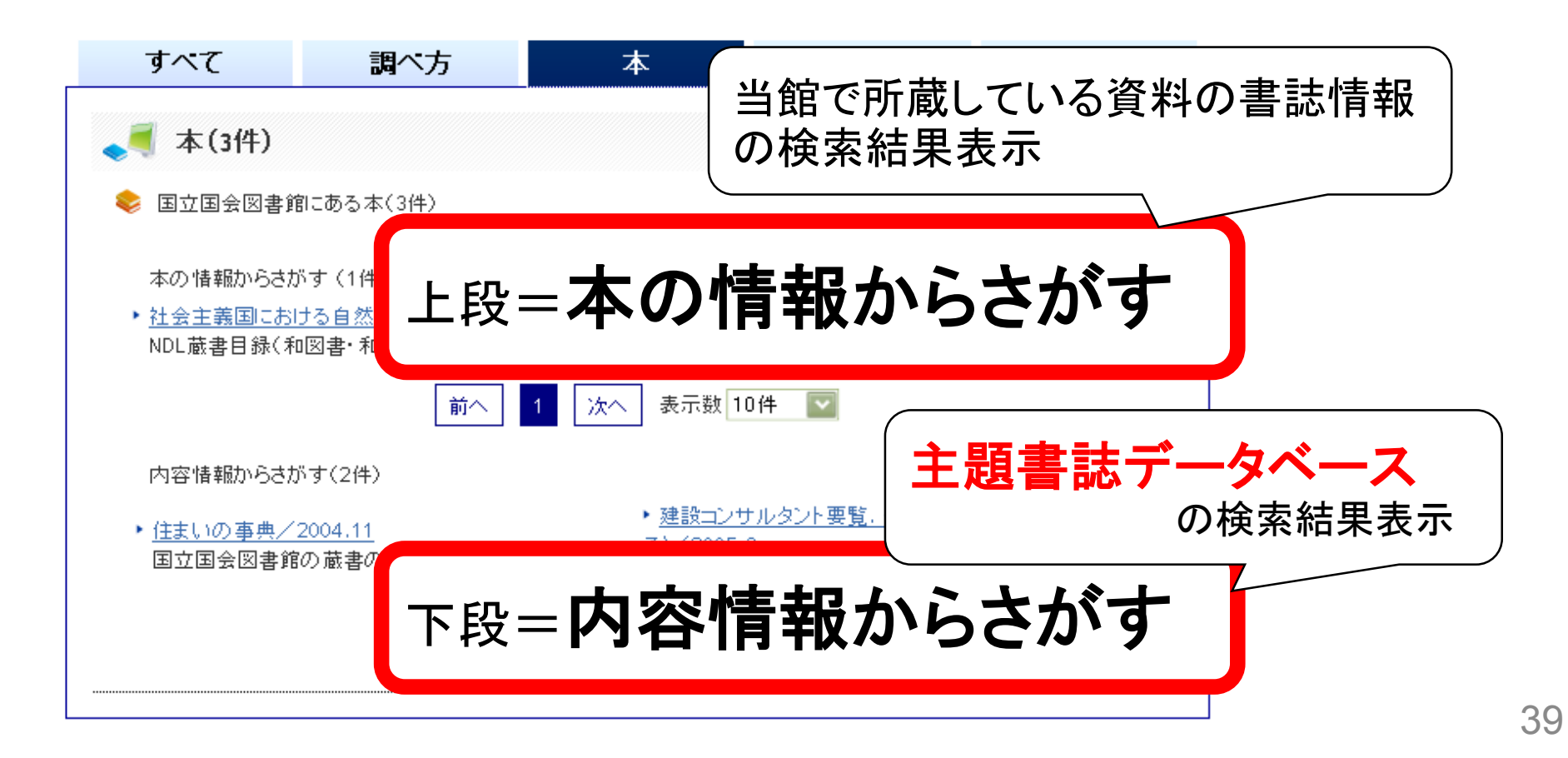

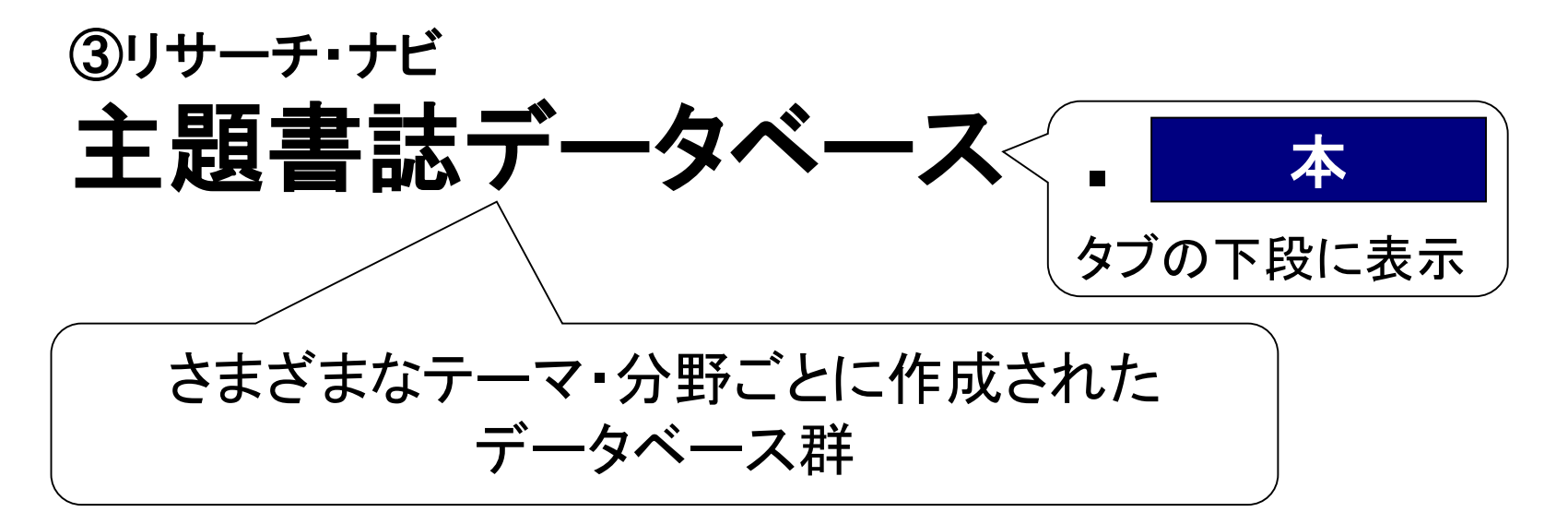

#### •「参考図書紹介」

参考図書(辞書、目録など)の書誌情報や内容を紹介

#### ・「目次データベース」

参考図書・論文集・資料集・楽譜などの「目次」を収録

#### ・「企業・団体リスト情報」

経済、社会、教育分野の企業・団体等のリスト(会社名鑑、学校一覧など) を含んでいる資料を紹介

## ③リサーチ・ナビ 主題書誌データベース - 本

- •「近代日本軍事関係文献目録」 戊辰戦争から第2次世界大戦までの、日本が関わった戦争に関係する 文献情報(戦史・部隊史や戦争体験記など)を検索
- •「科学技術論文誌・会議録データベース」 国内の科学技術関係の学術論文誌等をキーワード検索や分類一覧から 探すことができる。会議録情報も検索可能
- •「近現代日本政治関係人物文献目録」 明治期以降、政治の分野で活躍した日本人に関する文献について、人物名から関連文献を検索できる
- •「日本人名情報索引(人文分野)データベース」 日本人の人名情報(略歴等)を収録する人名辞典などを、書誌や収録内 容のキーワードから検索可能

| リサーチ・ナビ                                             | 思いついたキーワードを入れてください                                                    | ₹検索 (                                                                                                    |
|-----------------------------------------------------|-----------------------------------------------------------------------|----------------------------------------------------------------------------------------------------|
| <ul> <li>□ エ国王国言語</li> <li>・ リサーチ・ナビについて</li> </ul> |                                                                       |                                                                                                    |
| <ul> <li>リサーチ・ナビの使い方</li> </ul>                     | - ここから検索可能                                                            | 5-105×8E2FJD                                                                                                    |
| ▶ 国立国会図書館に行く                                        | 🔍 国立国会図書館にあるかさがす                                                      | 🔶 分野                                                                                                    |
| ▶ 図書館にきく                                            | <ul> <li>国立国会図書館にある本をさがす</li> <li>明治から昭和前期主での本を読む。</li> </ul>         |                                                                                                    |
| 会国立国会図書館<br>National Dict Library                   | <ul> <li><u>江戸時代以前の本、錦絵、漢籍を見る</u></li> <li><u>歴史的音源をきく</u></li> </ul> | 科学技術・医学     技術・工学/化学/医療/それ       経済、社会、教育     経済/金融/各種産業の動い/教育/社会問題                                                                                                    |
| NDL-OPAC                                            | ■ 他の図書館にある本も含めてさがす                                                    | 政治、法律、行政<br>政治、法律、行政<br>刊行物                                                                                                    |
|                                                     | 🔍 本の種類からさがす                                                           | 人文科学 哲学、宗教/歴史、地理/芸<br>/言語、文学                                                                                                    |
| しまし 国立国会図書館サーチ                                      | ■ <u>図書</u> ■ <u>音楽・映像資料</u>                                          | アジア諸国関連<br>中国・韓国などのアジア全域<br>く) / 中東・北アフリカ                                                                                                    |
| ○ 国立国会図書館<br>デジタルコレクション                             | <ul> <li>■ <u>雑誌</u></li> <li>■ 新聞</li> </ul>                         | 🔍 しらべるためのツールあれこれ                                                                                                    |
| いたまでく<br>NDL東日本大震災アーカイブ                             | ■ <u>→</u><br>主題書誌DBに                                                 | 様々な機関にある本をさがす     ホーム・シーム     ホーム・シーム     ホーム     ホーム     ホー |
| ▲ レフォレンス按同データペース主要                                  | ■ 機能値 絞った検索はこ                                                         | <ul> <li>国会会議録をしらべる</li> <li>国営業内</li> </ul>                                                                                                    |
| Collaboratives References Database Project          | ■ □□□時 ちらから /                                                         | ■ 本の内容情報からさがす                                                                                                    |
| 一下 五一 一 一 一 一 一 一 一 一 一 一 一 一 一 一 一 一 一             | ■ 文書類(憲政·古視関係·日永移氏)                                                   | <ul> <li>国立国会図書館の刊行物</li> </ul>                                                                                                    |

#### ③リサーチ・ナビ 主題書誌データベース 本の内容情報から探す

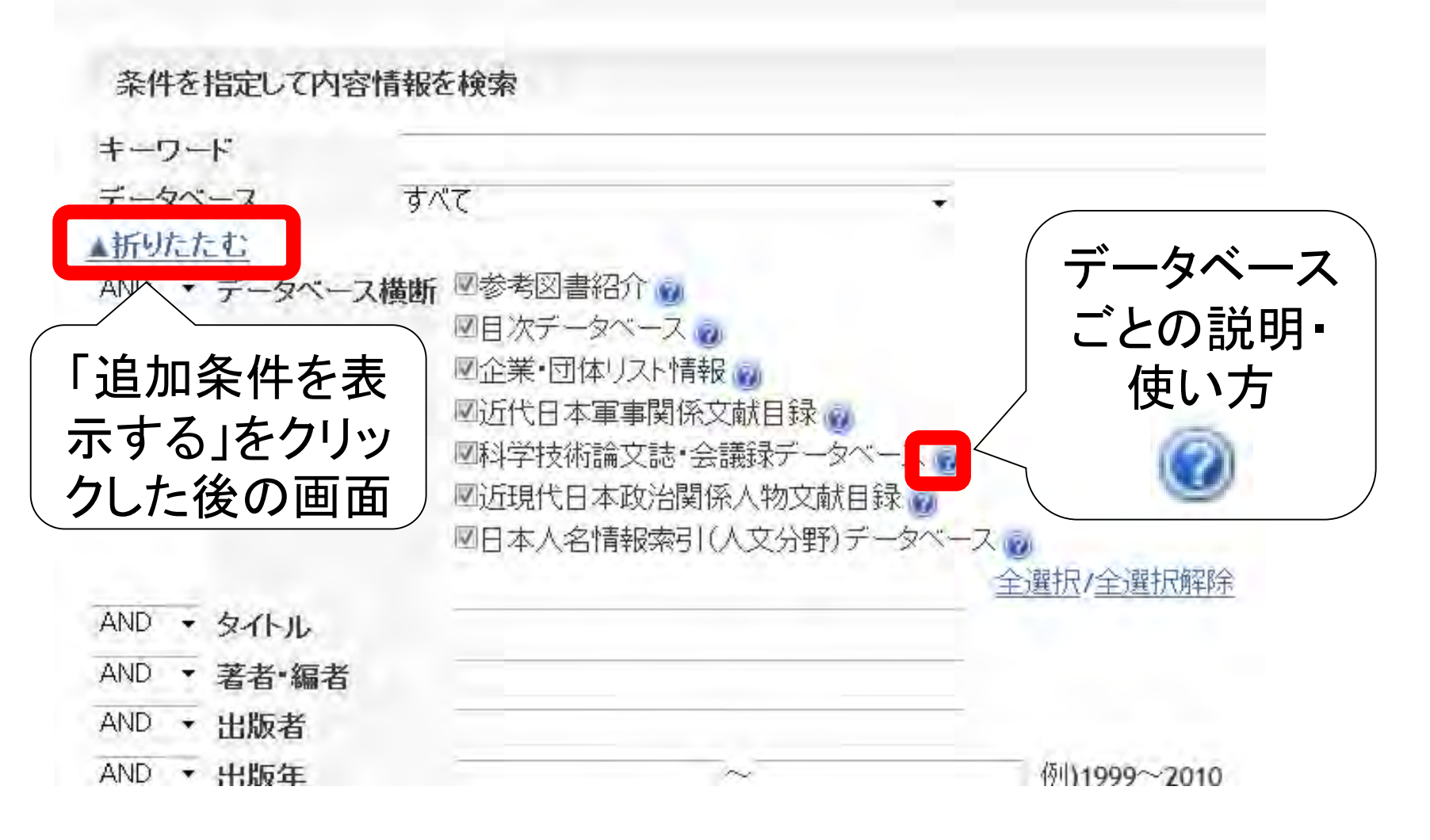

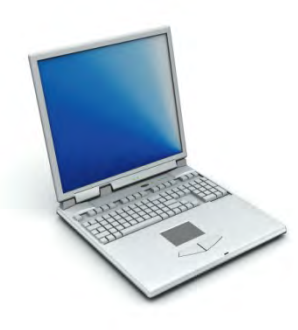

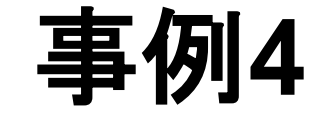

#### 主題書誌DB

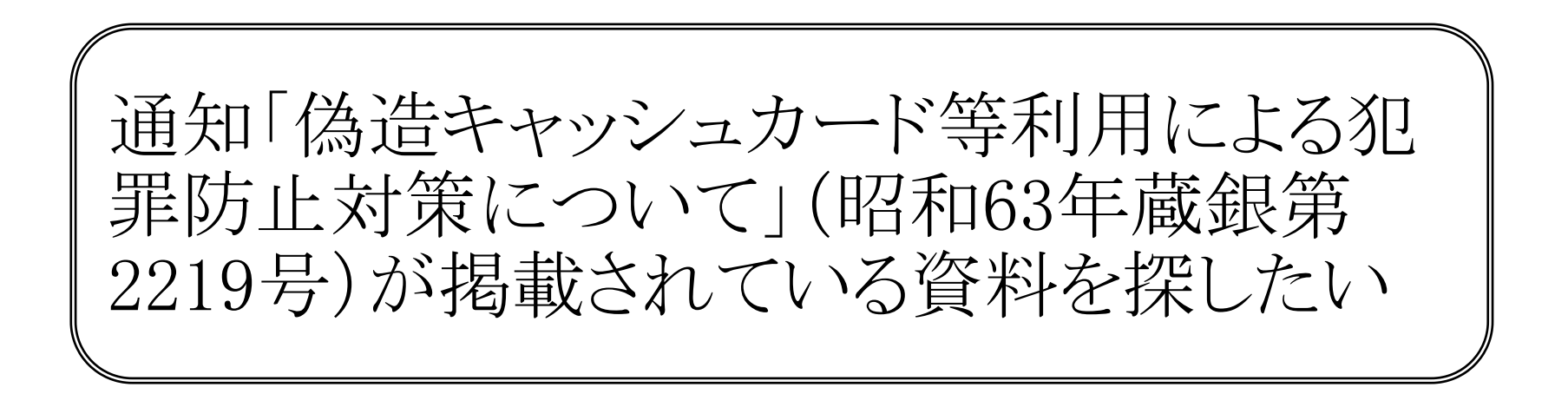

ポイント

- 大蔵省の過去の通知
- ・リサーチナビでキーワード検索すると、「基本行政通達 22巻」 【CZ-311-1】がヒット(本タブを開いて確認)

- 主題書誌データベースの一つである目次データベースでは、
   法令関係の資料の掲載内容についても収録している
- 事典類や楽譜集(曲名を入れるとその曲の楽譜が掲載されている資料名が分かる)なども対象

### ④国立国会図書館サーチ:検索画面

- さまざまなデータベースを一度に検索
- NDLに限らず資料を探す、他の所蔵機関を探す
- o http://iss.ndl.go.jp/

| ▲ ロジイン・<br>簡易検索<br>詳細検索<br>の切替 | <b>③</b> 国立国会图 | ◎蹠□?∿          | □ 日本語▼ 文字拡大 白黒反転<br>検索対象のデー<br>タベースを確認す<br>るには「連携先」 |
|--------------------------------|----------------|----------------|-----------------------------------------------------|
|                                | 簡易検索群細検        | 索 障害者向け資料検索    | をクリック                                               |
| キーワード                          |                | 検索 翻訳検索しない▼ 「  | すべて D連携先を検索する 🛙                                     |
| 本<br>「<br>プジャを<br>」            | 記事:論文 新聞 児童書   | レファレンス情報デジタル資料 | その他立法情報                                             |
| キーワード検索                        |                |                |                                                     |

## ④国立国会図書館サーチ:資料種別

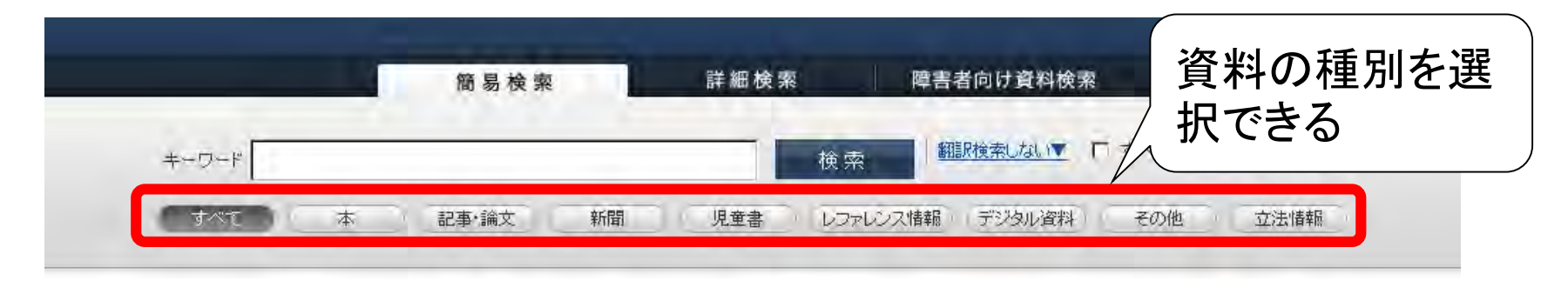

- o「本」…NDL-OPAC図書·雑誌、公共図書館蔵書
- o「記事·論文」…NDL-OPAC雜誌記事、博士論文
- 「新聞」…NDL-OPAC新聞、図書館や新聞社などが所蔵して いる新聞
- ○「児童書」…国際子ども図書館および主要類縁機関(7機関) 所蔵の児童書・関連資料
- o「デジタル資料」… NDL作成のデジタル資料が見られる各種 データベース、図書館・文書館などのデジタルアーカイブ

## ④国立国会図書館サーチ:検索結果

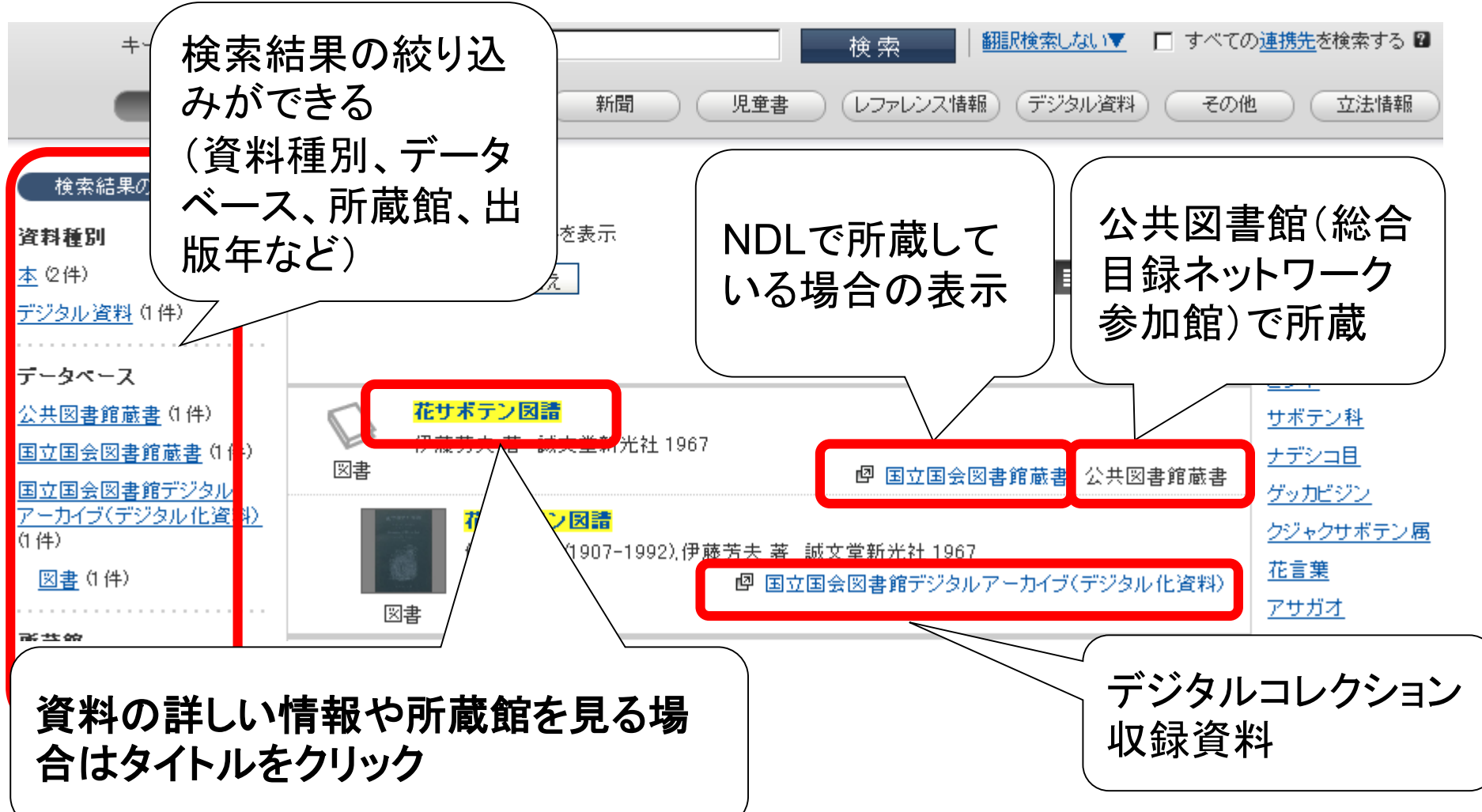

## ④国立国会図書館サーチ :書誌情報・所蔵機関

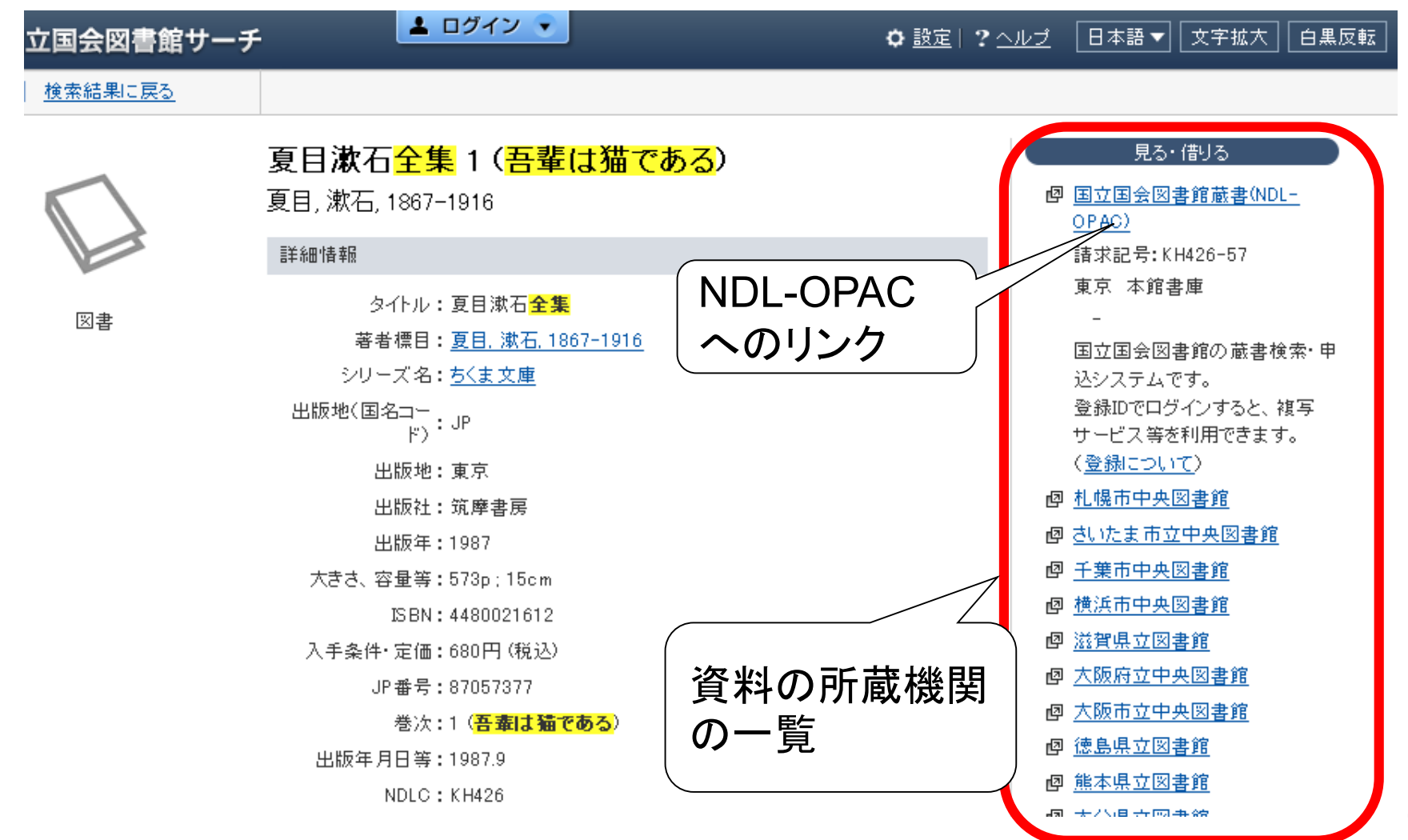

## ④国立国会図書館サーチ : 検索のポイント

- •検索
  - 前方・後方一致:検索語の前後に\*(半角記号)を付ける ex.「国立\*」(前方一致)、「\*図書館」(後方一致)
  - ・完全一致:検索語の前後に/(全角記号)を付ける
     ex.「/国立国会図書館/」
- ・表記揺れの吸収
  - 「コンピュータ(半角カタカナ)」、「コンピューター」、「こんぴゅーた」
     →「コンピュータ(全角カタカナ)」も検索
  - •「りんご」、「リンゴ」→「林檎」も検索
- •多言語対応 · 翻訳検索 · 翻訳表示

## ④国立国会図書館サーチ :資料種別ごとのポイント(1)

- 図書を探す
  - ・「本」を選択して検索
  - ・近刊図書や書誌作成中の資料もヒット
  - 総合目録ネットワーク:都道府県立、政令指定都市立 図書館などの所蔵する和図書の総合目録
     (※検索結果一覧で「公共図書館蔵書」と表示)
- ・児童書のあらすじ検索
  - •「児童書」を選択して、簡易検索でキーワード検索
  - ・児童書総合目録:国内の児童書を所蔵する類縁機関の児童書・関連資料の総合目録

## ④国立国会図書館サーチ :資料種別ごとのポイント(2)

- 雑誌を探す
  - •NDL以外は、ほとんど検索できない \*総合目録ネットワークは和図書対象のため
  - ・「本」を選択して検索
- •新聞を探す
  - •「新聞」を選択して検索
  - 全国新聞総合目録: 全国約1300機関が所蔵する新聞の 総合目録
- インターネット上で閲覧できるデジタル画像を探す
  - •「デジタル資料」を選択して検索
  - ・ デジタルアーカイブなどを横断的に検索

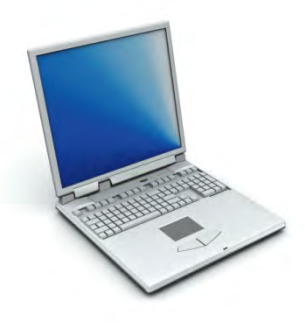

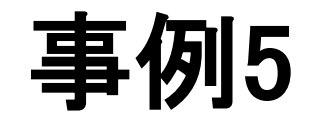

### 新聞の所蔵機関検索

#### 水産経済新聞の所蔵館を知りたい

ポイント

- 水産経済新聞でキーワード検索して、該当のタイト
   ルをクリック
- •「見る・借りる」に、所蔵機関一覧が表示される

 ・所蔵している年を確認するには、それぞれの機関の (新聞)というリンクをクリックする

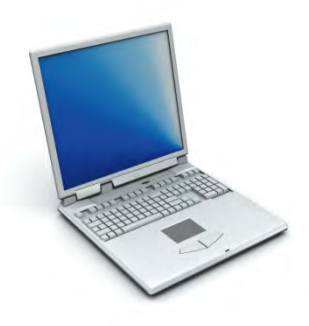

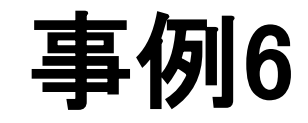

#### 児童書のあらすじ検索

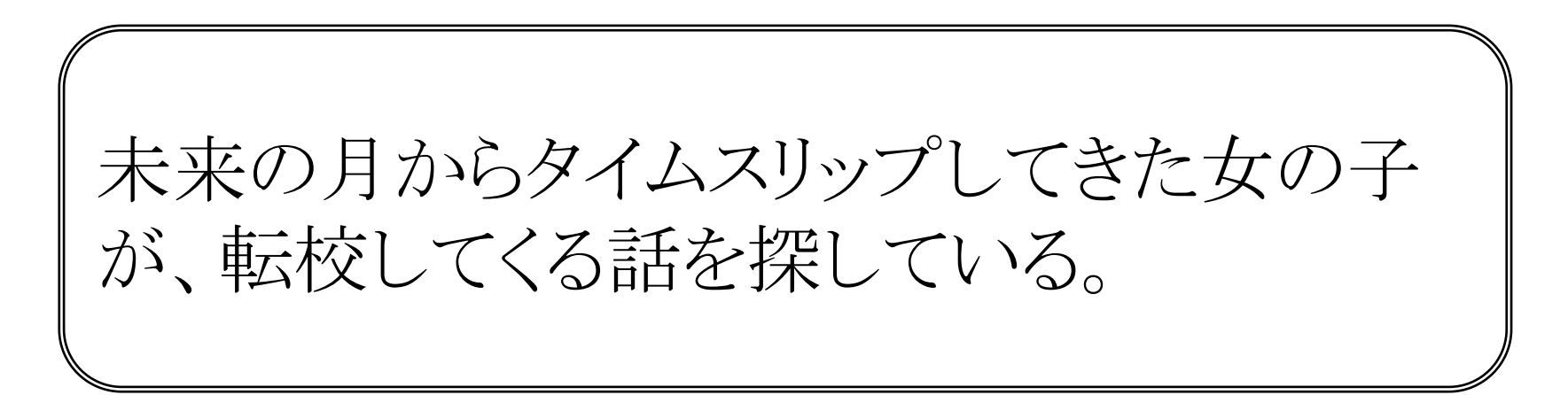

ポイント

資料の種別で「児童書」を選択し、キーワード検索すると、あらすじも検索できる

・月、女の子、タイムスリップ等のキーワードで「月から来たラブレター」がヒット

あらすじの検索方法については、調べ方案内「ストーリーレファレンス」「絵本・児童書をあらすじ(内容解説)から検索するには」も参照

## ④国立国会図書館サーチ:特徴

○まとめて検索できる
 例)NDL-OPAC雑誌記事索引と、デジタル資料の目次
 ※「全ての連携先を検索する」にチェックすると、Ciniiも横断検索

○当館以外の所蔵情報の検索や児童書のあらすじ検索も

×更新のタイムラグ NDL-OPACは1日1回、リサーチナビ・デジタルコレクションは週1回

×細かな検索設定ができない

×たくさんヒットしすぎる

#### まとめ:各種データベースの検索対象 ※赤丸は元データ

|                    | 書誌                  |                       |                             |            |          | レファレンス情報         |           |              |
|--------------------|---------------------|-----------------------|-----------------------------|------------|----------|------------------|-----------|--------------|
|                    | 未デジ化<br>資料の<br>タイトル | 未デジ化<br>の雑誌記<br>事タイトル | デジタル化<br>資料の<br>タイトルや<br>目次 | 主題書<br>誌DB | 目次<br>DB | 他機関<br>の所蔵<br>情報 | 調べ方<br>案内 | レファレン<br>ス事例 |
| レファレ<br>ンス<br>協同DB | ×                   | ×                     | ×                           | ×          | ×        | ×                | ×         | Ο            |
| デジタルコ<br>レクション     | ×                   | ×                     | Ο                           | ×          | ×        | ×                | ×         | ×            |
| NDL-<br>OPAC       | 0                   | 0                     | Δ                           | ×          | ×        | ×                | ×         | ×            |
| NDL<br>サーチ         | 0                   | 0                     | 0                           | ×          | Δ        | 0                | Δ         | 0            |
| リサーチ<br>ナビ         | 0                   | 0                     | 0                           | Ο          | 0        | ×                | 0         | 0            |